### 求人企業アカウント登録方法

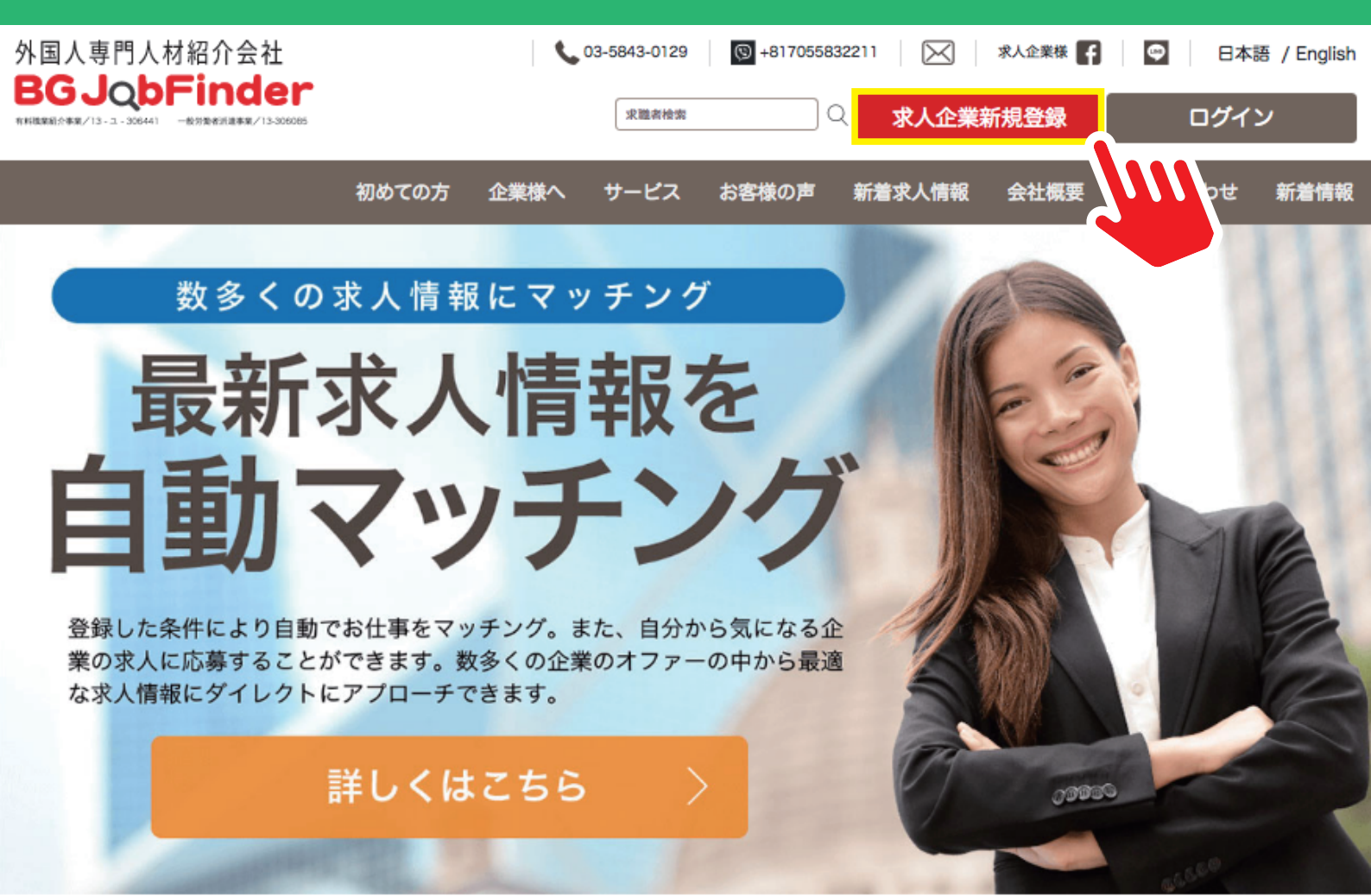

#### 求職者かんたん検索

| 職種     |   | 給料額   |   | 勤務地(エリア) |   |
|--------|---|-------|---|----------|---|
| 選択     | * | 選択    | * | 選択       | - |
| 日本語レベル |   | 雇用タイプ |   | 英語レベル    |   |
| 選択     | - | 選択    | * | 選択       | ~ |
| 在留資格   |   | 国籍    |   |          |   |
| 選択     | Ŧ | 選択    | * |          |   |

× 閉じる

nglish

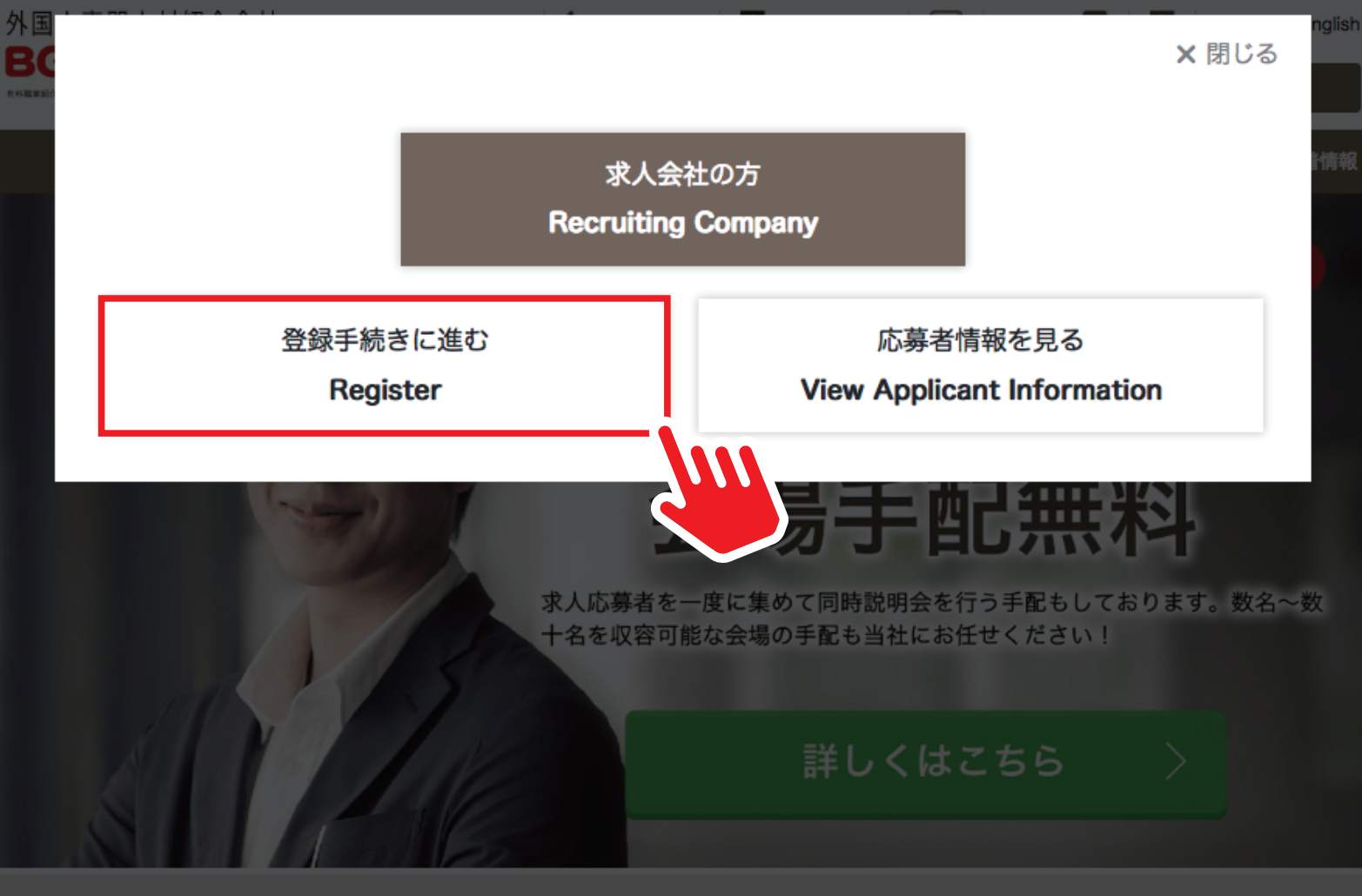

|        |   | 給料額   |
|--------|---|-------|
| 選択     | * | 選択    |
| 日本語レベル |   | 雇用タイプ |
| 選択     | * | 選択    |
| 在審資格   |   |       |
| 選択     | * | 選択    |

| 給料額   |   | 勤務地(エリア) |
|-------|---|----------|
| * 選択  |   | 選択       |
| 雇用タイプ |   | 英語レベル    |
| * 選択  | * | 選択       |
| 國籍    |   |          |
| * 選択  | - |          |
|       |   |          |

#### <u>必要事項をご記入ください</u>

#### ステップ①会社のプロフィール登録

STEP 1 Register company profile.

| 会社名*                          |                           |                 |                  |   |
|-------------------------------|---------------------------|-----------------|------------------|---|
| 会社名フリガナ                       |                           |                 |                  |   |
| 会社URL                         |                           |                 |                  |   |
| 所在地                           | 郵便番号*                     |                 |                  |   |
|                               | 都道府県*                     | 都道府県            |                  | Ŧ |
|                               | 住所 *                      |                 |                  |   |
|                               | 建物・マンション名                 |                 |                  |   |
| 担当者名 *                        |                           |                 |                  |   |
| 担当者名フリガナ                      |                           |                 |                  |   |
| 役職                            |                           |                 |                  |   |
| メールアドレス*                      |                           |                 |                  |   |
| 電話番号(携帯可)*                    |                           |                 |                  |   |
|                               | (例) 0705583221            | 1 / 035839      | 92197            |   |
| 業種                            | 選択                        |                 |                  | • |
| 職種その他(直接入力)                   |                           |                 |                  |   |
| 会社の従業員数                       | 正社員                       | _               | アルバイト            |   |
|                               | А                         | •               | λ                | • |
| どうやって弊社について知り                 | 🗸 インターネット                 | 2 雑誌            | □ 友人             |   |
| ましたか?                         | □ フライヤー                   | その他             |                  |   |
| 最新の求人情報をメールで受け!               | 取りますか? ✔ はい [             | なし              |                  |   |
| 下記リンクから情報を送信                  | 言する前に、下記の「                | 国人情報保護          | 護方針」と 「個人情報収     | l |
| 米に用りる阿川                       | まま」をと一読の上、                | and an and an   | E VICU.          |   |
|                               | プライバシーポリ                  | <u>9</u> –      |                  |   |
| この「個人情報の取り扱<br>Finder」(以下「本サー | い」は、当社の提供す<br>-ビス」といいます。) | るサービス<br>において取得 | である「BG Job<br>导す |   |
|                               |                           |                 |                  |   |
| 上記内容で間違いありま                   | せん。 ご利用規約 /個,             | 人情報保護力          | 5針に同意します*        |   |

<u>ご登録完了後、アカウント名とパスワードをご登録メールアドレスに送信します</u>

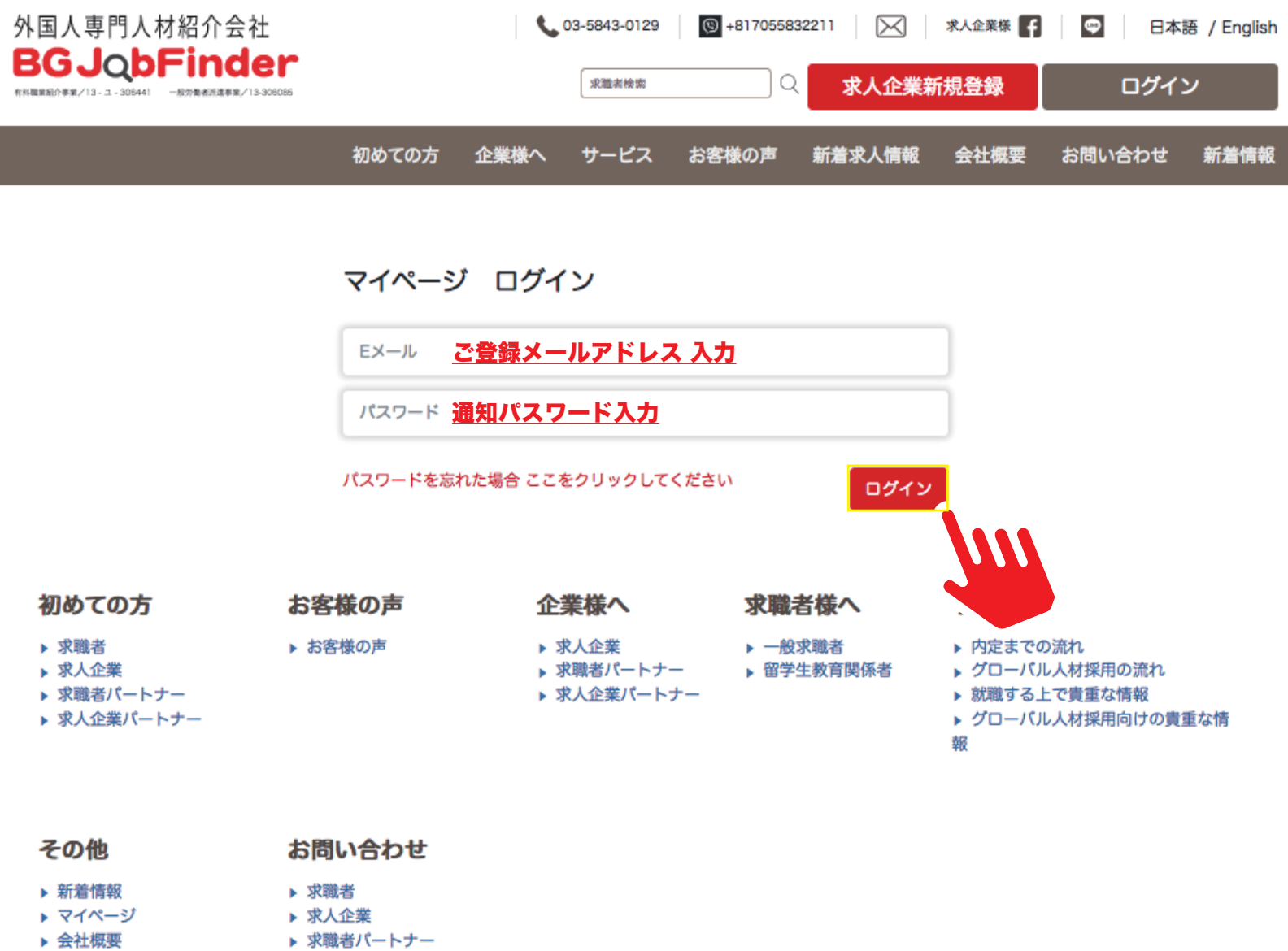

▶ プライバシーポリシー
▶ 求人企業パートナー

**除きうのちinder** 〒106-0032東京都港区六本木7-9-2岡野ビル302 電話: 03-5843-0129 FAX: 03-5839-2198 携帯番号: 070-5583-2211 Eメール: bgjob@bgjobfinder.jp

## 新規求人情報登録方法

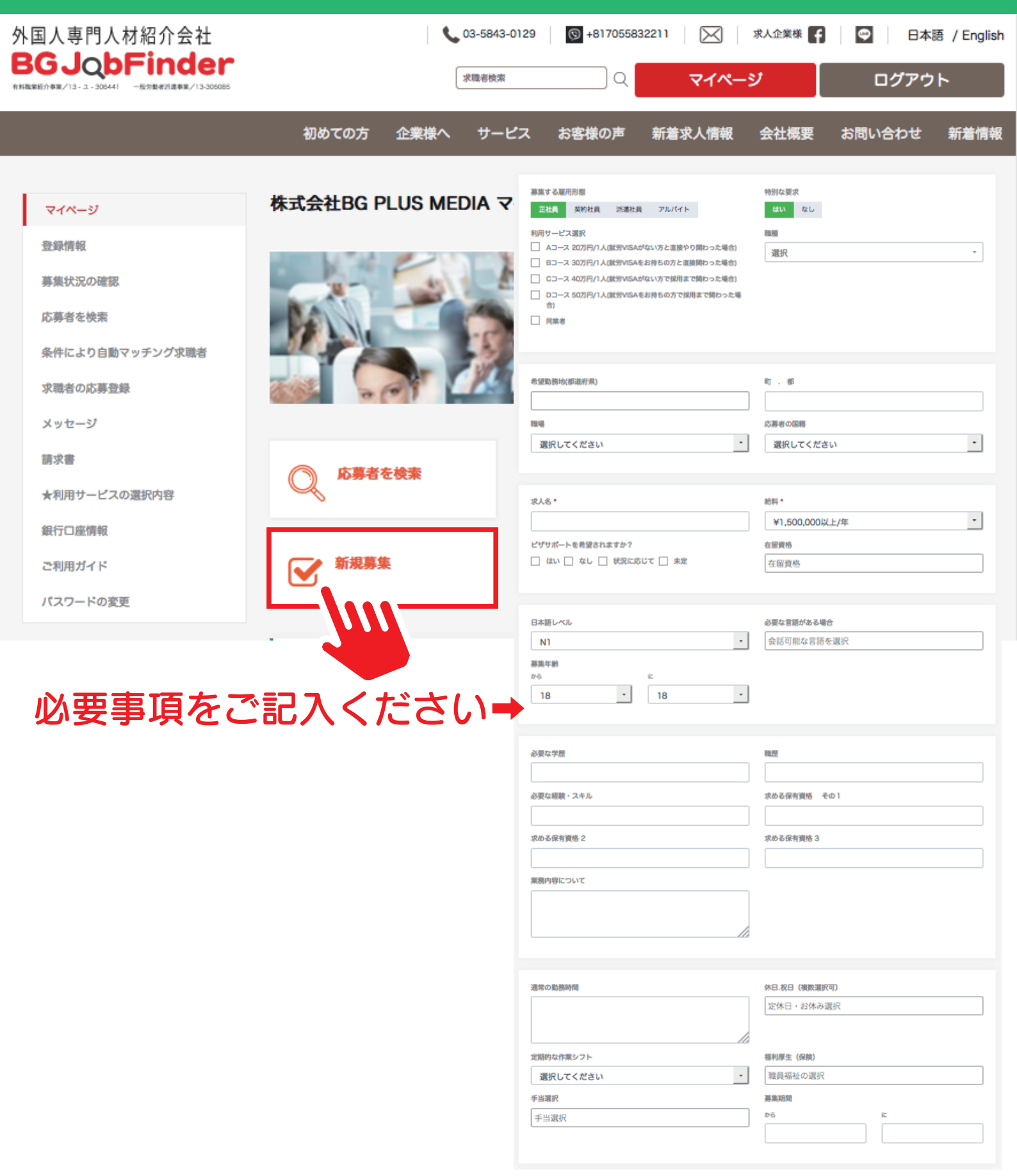

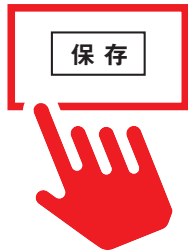

#### 募集状況の確認

| 外国人専門人材紹介会社<br><b>BGJQbFinder</b><br>1918年8月19-3-30541 - 1039841度年8月13-306065 |       |          | <b>\$</b> 00 | 3-5843-0129<br>求題考檢索 | (G) +81705583<br>Q                      | 2211     | ⊠   *^<br>マイページ | 企業様 🛃 | <b>و</b>  <br>در | 日本語 /<br>グアウト  | English |
|-------------------------------------------------------------------------------|-------|----------|--------------|----------------------|-----------------------------------------|----------|-----------------|-------|------------------|----------------|---------|
|                                                                               | 初めてのフ | 5 企業相    | 兼へ           | サービス                 | お客様の声                                   | 新着求ノ     | し 情報 会          | 社概要   | お問い合わ            | りせ 新           | 「着情報    |
| マイページ                                                                         | 応募状況  | の確認      |              |                      |                                         |          |                 |       |                  |                |         |
| 登録情報                                                                          | + 新   | しい募集を追   | t0           | 古い募集を                | コピーして編集する                               | 5 -      |                 |       |                  |                |         |
| 応募者を検索                                                                        |       | 日付       | <b>11</b> 12 |                      | 役號                                      |          | 募集する雇用用         | 多求人   | ステータ             | 応募者人           |         |
| 条件により自動マッチング求職者<br>求職者の応募登録                                                   | 1 20  | 18/12/07 | 東京都          | RE405                | ↓ · · · · · · · · · · · · · · · · · · · | <b>7</b> | 態               | 数     | ス<br>男能済み        | 数<br><u>15</u> |         |
| メッセージ                                                                         | 2 20  | 19/03/13 | 東京都          | ペトナム人就               | 労支援事業 立ち上げ                              | メンバー     | 正社員             | 1     | 発電済み             | 1              | 1       |

RE173 ファミリーマート 満口

工事

RE401 システム監視オペレーション業務

RE282 契約社員:通訳、労務管理、ラインエ

場

RE506 物流センター 川崎

機械オペレーター及びその他業務

RE502【台湾 中国】貿易会社の事務アシスタ

ント

正社員

正社員

正社員

正社員

正社員

正社員

正社員

3

1

1

2

5

1

5

発展済み

発電済み

長田済み

長龍済み

発電済み

発展済み

発電済み

ø

1

1

ø

1

1

1

12

4

3

4

10

9

1

神奈川

県

東京都

神奈川

県

茨城県

神奈川

県

山梨県

大阪

3

4

5

6

7

8

9

2018/10/17

2018/10/10

2018/12/07

2018/10/16

2019/02/15

2018/10/09

2018/12/27

請求書

★利用サービスの選択内容

銀行口座情報

ご利用ガイド

パスワードの変更

以前 1 2 3 4 5 6 7 8 次

## 応募者の履歴書閲覧方法

| 外国人専門人材紹介会社<br>BGJobFinder               |             |            | 0 🌜      | 3-5843-0129 💿 +817055832211   | ✓ ポノ企        | ¥₩ 🖪    | ¢         | 日本語 /     | English |
|------------------------------------------|-------------|------------|----------|-------------------------------|--------------|---------|-----------|-----------|---------|
| 有料職業銀行事業/13-ユ-308441 一級労働者派遣事業/13-308085 |             |            |          | · 宋融高檢索                       | マイページ        |         | 0:        | ブアウト      |         |
|                                          | 初めて         | ての方 企      | 業様へ      | サービス お客様の声 新着求                | 人情報 会社       | 概要      | お問い合      | わせ 兼      | 「着情報    |
|                                          | <b>小草</b> 力 | お兄の確認      | ,        |                               |              |         |           |           |         |
| マイページ                                    | PUSTV       |            | •        |                               |              |         |           |           |         |
| 登録情報                                     |             |            |          |                               |              |         |           |           |         |
| 募集状況の確認                                  |             | + 新しい募集る   | 追加       | 古い募集をコピーして編集する  ・             |              |         |           |           |         |
| 応募者を検索                                   | _           | _          |          |                               | _            |         |           |           | _       |
| 条件により自動マッチング求職者                          | S.NO.       | 日付         | 職場       | 役職                            | 募集する雇用形<br>態 | 求人<br>数 | ステータ<br>ス | 応募者人<br>数 |         |
| 求職者の応募登録                                 | 1           | 2018/12/07 | 東京都      | RE405 急募!! 倉庫-機材管理            | 正社員          | 1       | 掲載済み      | <u>15</u> | 1       |
| メッセージ                                    | 2           | 2019/03/13 | 東京都      | ペトナム人就労支援事業 立ち上げメンバー          | 正社員          | 1       | 発電済み      |           | ~       |
| 請求書 ★利用サービスの選択内容                         | 3           | 2018/10/17 | 神奈川<br>県 | RE173                         | 正社員          | 3       | 発電済み      |           |         |
| 銀行口座情報                                   | 4           | 2018/10/10 | 東京都      | 車工                            | 正社員          | 1       | 発電済み      | 4         | 1       |
| ご利用ガイド                                   | 5           | 2018/12/07 | 神奈川<br>県 | RE401 システム監視オペレーション業務         | 正社員          | 1       | 掲載済み      | 3         | 1       |
| パスワードの変更                                 | 6           | 2018/10/16 | 茨城県      | RE282 契約社員:通訳、労務管理、ラインエ<br>場  | 正社員          | 2       | 掲載済み      | 4         | 1       |
|                                          | 7           | 2019/02/15 | 神奈川<br>県 | RE506 物流センター 川崎               | 正社員          | 5       | 掲載済み      | <u>10</u> | 1       |
|                                          | 8           | 2018/10/09 | 山梨県      | 機械オペレーター及びその他業務               | 正社員          | 1       | 実験済み      | 9         | 1       |
|                                          | 9           | 2018/12/27 | 大阪       | RE502【台湾 中国】貿易会社の事務アシスタ<br>ント | 正社員          | 5       | 発電済み      | 1         | 1       |

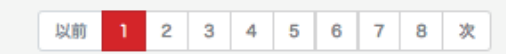

# 応募者の履歴書閲覧方法

| 外国人専門人材紹介会社                                                    |            | 03-5843-01                                                   | 29 (9 +81705583221 | 1 📈 求人企   | <sup>業様</sup> <b>f 🛛 🗢 🕴</b> 日本 | ः語 / English |
|----------------------------------------------------------------|------------|--------------------------------------------------------------|--------------------|-----------|---------------------------------|--------------|
| <b>BGJQbFinder</b><br>新和電報部介容第713-1-305441 一般効素が注意考察了13-305085 |            | 求職者検索                                                        | Q                  | マイページ     | ログアウ                            | לא <i>ו</i>  |
|                                                                | 初めての       | )方 企業様へ サービ                                                  | ス お客様の声 衆          | 着求人情報 会社  | 土概要 お問い合わせ                      | 新着情報         |
|                                                                | 求職者のは      | 〈莫咎録                                                         |                    |           |                                 |              |
| マイベージ                                                          |            | ₽ <del>37</del> <u>, , , , , , , , , , , , , , , , , , ,</u> |                    |           |                                 |              |
| 登録情報                                                           | *10        |                                                              |                    |           |                                 |              |
| 募集状況の確認                                                        | жда: к     | とらいら 特別ルセンター 八朝                                              |                    |           | •                               |              |
| 応募者を検索<br>条件により自動マッチング求職者                                      | 投稿日付       | 応募者                                                          | 求人案件名              | ステータス     | アクション                           |              |
| 求職者の応募登録                                                       | 2019/03/18 | 5c73946ff6abb640bfab9403                                     | RE505 物流センター 八潮    | 間接希望する    | 現在のステータスを選択                     | •            |
| メッセージ                                                          | 2019/03/14 | 5c619f3eda85104514be18ec                                     | RE505 物流センター 八潮    | 進行中のメッセージ | 現在のステータスを選択                     | Ø            |
| 請求書 ★利用サービスの選択内容                                               | 2019/03/03 | 5c75f176bf72675937145634                                     | RE505 物流センター 八潮    | 進行中のメッセージ | 現在のステータスを選                      |              |
| 銀行口座情報                                                         | 2019/03/01 | 5c7673b2bda02460e4b6f095                                     | RE505 物流センター 八潮    | 進行中のメッセージ | 現在のステータスを選択                     | • @          |
| ご利用ガイド                                                         | 2019/02/25 | 5bc088ca90f46f1bdc20c2e3                                     | RE505 物流センター 八潮    | 間接希望する    | 現在のステータスを選択                     | • 3          |
| バスワートの変更                                                       | 2019/02/23 | 5c6e260190a5be76aea2d60d                                     | RE505 物流センター 八潮    | 進行中のメッセージ | 現在のステータスを選択                     | - 3          |
|                                                                | 2019/02/21 | 5c4307aa2af91d4cc5b21f31                                     | RE505 物流センター 八潮    | 副接希望する    | 現在のステータスを選択                     | • ৫          |
|                                                                | 2019/02/21 | 5bbb4d69b6ed3203d0a1b282                                     | RE505 物流センター 八潮    | 職技希望する    | 現在のステータスを選択                     | • •          |
|                                                                | 2019/02/21 | 5c5fb675bb4988333400101c                                     | RE505 物流センター 八潮    | 職接希望する    | 現在のステータスを選択                     | • •          |
|                                                                | 2019/02/20 | 5c38a83d02f3f6541e0a51dd                                     | RE505 物流センター 八潮    | 進行中のメッセージ | 現在のステータスを選択                     | • 3          |
|                                                                | 2019/02/20 | 5c6cda6082084555203a8ed1                                     | RE505 物流センター 八潮    | 進行中のメッセージ | 現在のステータスを選択                     | • 3          |
|                                                                | 2019/02/19 | 5bc8f5a4f6845a04076039b3                                     | RE505 物流センター 八潮    | 進行中のメッセージ | 現在のステータスを選択                     | • 3          |
|                                                                | 2019/02/17 | 5c5b98d90ddd0c071c2edd43                                     | RE505 物流センター 八潮    | NE DE     | 現在のステータスを選択                     | • 3          |
|                                                                | 2010/02/16 | 5c13404f200c673scss01d23                                     | RF505 物造センター A 逆   | autor     | 調左のフラータフを選切                     |              |

|  | 応募者へ | ヘステ- | ータス | 通知 |
|--|------|------|-----|----|
|--|------|------|-----|----|

| 外        | 国人専門人材紹介会社<br>G. Lob Finder           |            |                                             |                | 03-5843-0129         | (9) +8170558             | 332211                 | 求人企業様     |                       | 语 / English |  |
|----------|---------------------------------------|------------|---------------------------------------------|----------------|----------------------|--------------------------|------------------------|-----------|-----------------------|-------------|--|
| 17.94 BB | ■最小事業/13-ユ-306441 一般労費者派遣事業/13-306085 |            |                                             | ्रा            | 障者校索                 | ]Q                       | マイペー                   | シ         | ログアウ                  | ۲           |  |
|          |                                       | 初めて        | の方                                          | 企業様へ           | サービス                 | お客様の声                    | 新着求人情報                 | 会社概要      | お問い合わせ                | 新着情報        |  |
|          | マイページ<br>登録情報                         | 求職者の属      | 家会                                          | 録              |                      |                          |                        |           |                       |             |  |
|          | 英東明中本<br>募集状況の確認                      | 求人名: R     | 求人名: RE252 10プランドの人気輸入車を取扱う当社グループの販売営業職を募集! |                |                      |                          |                        |           | •                     |             |  |
|          | ゆ寿音を快来<br>条件により自動マッチング求職者             | 投稿日付       |                                             | 応募者            |                      | 求人家                      | \$ <del>件</del> 名      | ステータ<br>ス | アクション                 |             |  |
|          | 求職者の応募登録                              | 2019/01/09 | 5c356                                       | 6d7024e8ac1d38 | leb118 <sup>Ri</sup> | E252 10プランドの人<br>ループの販売  | 気輸入車を取扱う当社グ<br>営業職を募集! | 彩旗        | ✓ 現在のステータスを選<br>非承認   | 択           |  |
|          | スッセージ                                 | 2019/01/08 | 5c1c9                                       | 966e057d173add | 34a3ec Ri            | E252 10プランドの人<br>ループの販売! | 気輸入車を取扱う当社グ<br>営業職を募集! | REAL      | 永認<br>書類選考中<br>面接希望する |             |  |
|          | ★利用サービスの選択内容                          | 2018/12/07 | 5c00c                                       | d1e7db034357e  | 896043 RI            | E252 10プランドの人<br>ループの販売  | 気輸入車を取扱う当社グ<br>営業職を募集! |           | ~在のステーう ▼             | C           |  |
|          | 取行□産情報<br>ご利用ガイド                      | 2018/11/23 | 5bf53                                       | 928d72bc552e9  | b6326e Ri            | E252 10プランドの人<br>ループの販売  | 気輸入車を取扱う当社グ<br>営業職を募集! | Ĺ         | £027-5 •              | œ           |  |
|          | パス会会ードの変更                             |            |                                             |                |                      |                          |                        |           | -                     |             |  |

アクションを選択実行しますと求職者へ通知されます。

- ・非承認:採用不可
- ・承認:書類選考へ
- ・書類選考中:履歴書確認中
- ・面接希望する:サイト内メッセンジャーが開始されます。

## メッセンジャー利用方法

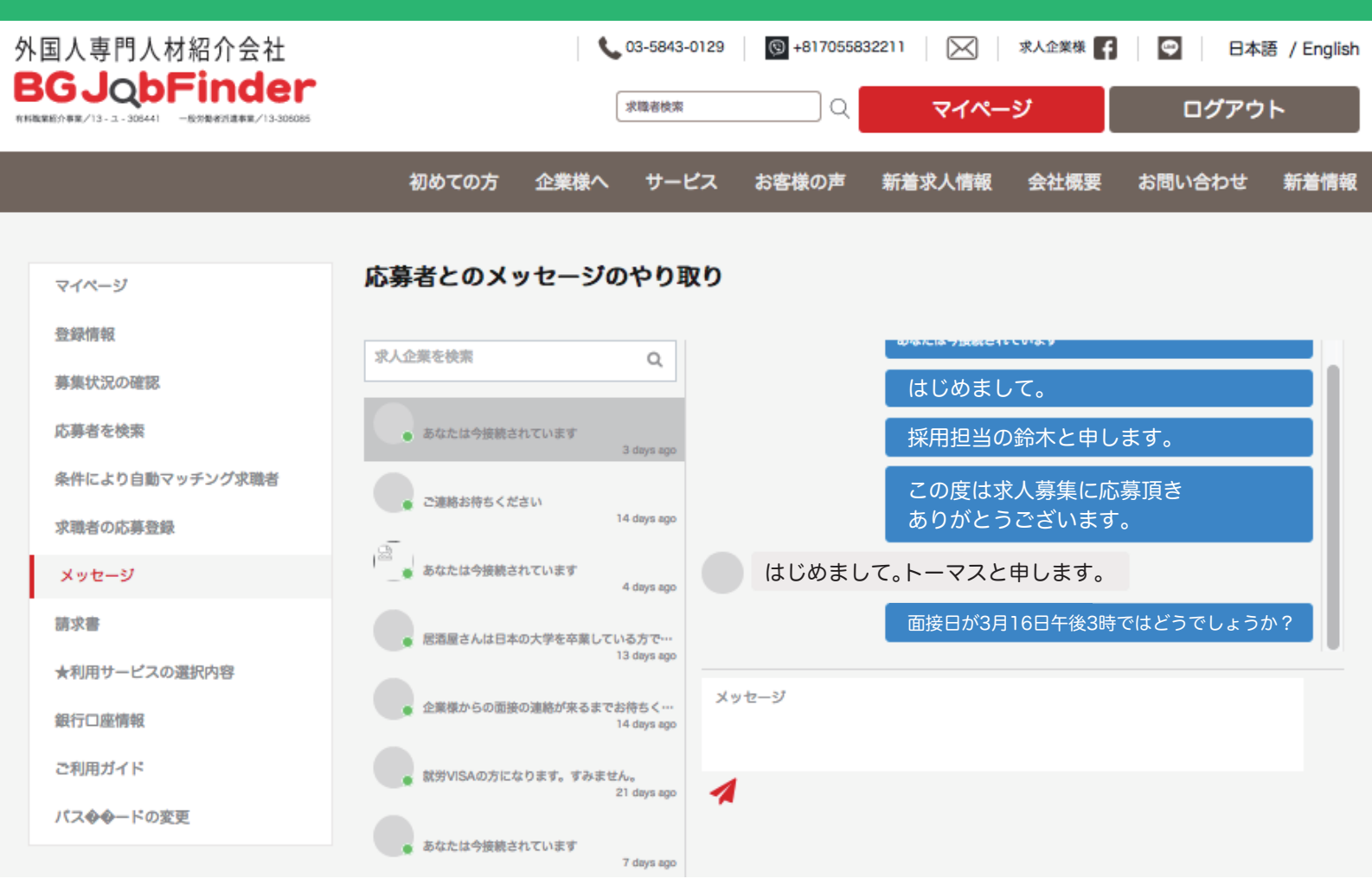

#### サイト内メッセンジャーで面接日時の調整をお願い致します。 その他、求職者への質問があれば、こちらでやり取りをお願い致します。

| マイページ           | 求職者の       | 志募登録                     |                                            |           |                         |
|-----------------|------------|--------------------------|--------------------------------------------|-----------|-------------------------|
| 登録情報            |            |                          |                                            |           |                         |
| 募集状況の確認         | 求人名:       | RE252 10プランドの人気輸入車を      | 取扱う当社グループの販売営業職を募集!                        |           | •                       |
| 芯募者を検索          | 10# CH     | 10 M A                   | an i abité de                              |           |                         |
| 条件により自動マッチング求職者 | 投稿日何       | 论券者                      | 米八素件名                                      | 72-27     | アクション                   |
| 求職者の応募登録        | 2019/01/09 | 5c356d7024e8ac1d381eb118 | RE252 10プランドの人気輸入車を取扱う当社<br>グループの販売営業職を募集! | 重接希望する    | ✓ 現在のステータスを選択<br>非承認    |
| (ッセージ           | 2019/01/08 | 5c1c966e057d173add34a3ec | RE252 10プランドの人気輸入車を取扱う当社<br>グループの販売営業職を募集! | 戦跳        | 面接を終了しました<br>現在のステー ▼ 2 |
| 利用サービスの選択内容     | 2018/12/07 | 5c00cd1e7db034357e896043 | RE252 10プランドの人気輸入車を取扱う当社<br>グループの販売営業職を募集! | . ARE BRE | 現在のステー 🔹                |
| 行口座情報           | 2018/11/23 | 5bf53928d72bc552e9b6326e | RE252 10プランドの人気輸入車を取扱う当社<br>グループの販売営業職を募集! | 戦観        | 現在のステー 🔻                |
| :利用ガイド          |            |                          |                                            |           |                         |

#### <u>面接終了後、アクション設定を「面接を終了しました」に変更してください。</u>

## 応募者へ合否の通知方法

| 外国人専門人材紹介会社                                                                                                    |                                                      |                                                                        | 03-5843-0129                                                        | (g) +8170558                                        | 32211                                                | 求人企業様     | 🗢 日本                | 語 / English  |
|----------------------------------------------------------------------------------------------------|------------------------------------------------------|------------------------------------------------------------------------|---------------------------------------------------------------------|-----------------------------------------------------|------------------------------------------------------|-----------|---------------------|--------------|
| <b>日日日日日日日日日日日日日日日日日日日日日日日日日日日日日日日日日日日</b>                                                                                                    |                                                      | (                                                                      | 求職者検索                                                               | Q                                                   | 77%-                                                 | <b>छ</b>  | ログアウ                | ۲            |
|                                                                                                    | 初めての                                                 | の方 企業様へ                                                                | サービス                                                                | お客様の声                                               | 新着求人情報                                               | 会社概要      | お問い合わせ              | 新着情報         |
| マイページ<br>登録情報<br>募集状況の確認<br>応募者を検索                                                                                                    | <b>求職者の応</b><br><sub>求人名: RE</sub>                   | 募登録<br>2252 10ブランドの。                                                   | 人気輸入車を取扱う                                                           | う当社グループの販売                                          | 5営業職を募集!                                             |           | ·                   |              |
| 条件により自動マッチング求職者                                                                                                    | 投稿日付                                                 | 応募者                                                                    |                                                                     | 求人案                                                 | 件名                                                   | ステータ<br>ス | アクション               |              |
| <ul> <li>         求職者の応募登録     </li> <li>         メッセージ         請求書         ★利用サービスの選択内容         銀行口座情報         ご利用ガイド         パス令令ードの変更     </li> </ul> | 2019/01/09<br>2019/01/08<br>2018/12/07<br>2018/11/23 | 5c356d7024e8ac1d<br>5c1c966e057d17<br>5c00cd1e7db034<br>5bf53928d72bc5 | 331eb118 RE<br>331eb118 スカウト<br>スカウト<br>未非既派認識者<br>酸源類着空の<br>進行を終   | 252 10プランドの人3<br>ください<br>送信<br>する<br>メッセージ<br>ていました | ■「「「「「「」」<br>「「「」」<br>「「」」<br>「」」<br>「」」<br>「」」<br>「 |           | · 現在<br>「一夕スを読<br>」 | <del>探</del> |
| アクション選択か<br>合否の通知を選択                                                                                                    | ら応募き<br>してくた                                         | ずへ<br>ごさい。                                                             | T<br>不<br>採用<br>VISA申請<br>就労Visa<br>就労Visa<br>本<br>完<br>会<br>本<br>十 | 」<br>を獲得しまし<br>を獲得できま<br>した<br>で1ケ月以内述              | た<br>せんでした<br>思職                                     |           |                     |              |

採用を選択された場合、「VISA申請」を行って頂き、獲得結果を

アクション選択から状況をお知らせください。

·<u>就労VISAを獲得しました。</u>

·就労VISAを獲得できませんでした。

※「獲得しました」を選択した場合、アクション選択より「本採用」を 応募者へ通知をお願いします。

応募者と雇用契約を交わしましたら、「<u>完了しました</u>」を選択してください。